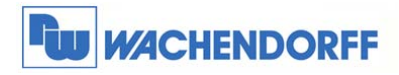

# Technical Note 0201 eWON eWON-Router als Internet-Router nutzen

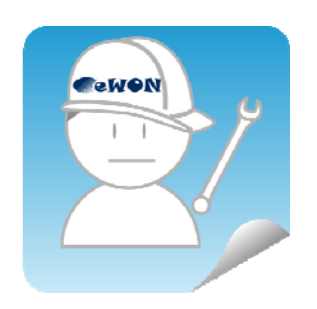

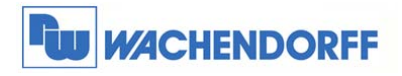

## Inhaltsverzeichnis

| 1    | Allgemeines                                              |
|------|----------------------------------------------------------|
| 1.1. | Informationen3                                           |
| 1.2  | Hinweise                                                 |
| 1.3  | Anschluss PC und eWON                                    |
| 2    | eWON x005CD als Internet-Router einrichten 4             |
| 2.1  | DSL/LAN-Verbindung der x005CD-Serie4                     |
| 2.2  | Mobilfunk-Verbindung der x005CD-Serie6                   |
| 2.3  | Benötigte Einstellungen im eWON-Router der x005CD-Serie9 |
| 3    | eWON-Router Flexy als Internet-Router einrichten 10      |
| 3.1  | DSL/LAN-Verbindung der Flexy-Serie 10                    |
| 3.2  | Mobilfunk-Verbindung der Flexy-Router-Serie 12           |
| 3.3  | Benötigte Einstellungen im eWON-Router der Flexy-Serie14 |
| 4    | eWON-Router Cosy 131 als Internet-Router einrichten 15   |
| 4.1  | Internet-Verbindung der Cosy 131-Serie15                 |
| 5    | eWON-Router Cosy 141 als Internet-Router einrichten 17   |
| 5.1  | Internet-Verbindung der Cosy 141-Serie 17                |
| 6    | Einstellungen im PC 19                                   |
| 6.1  | Netzwerkkarte19                                          |
| 6.2  | Internet-Browser                                         |
| 7    | Weitere Informationen                                    |

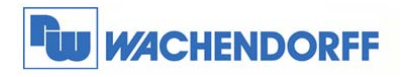

#### 1 Allgemeines

#### 1.1. Informationen

In dieser Technical Note beschreiben wir, wie man den eWON-Router als Internet-Router nutzen kann. Damit kann an die LAN-Seite des eWON-Routers z. B. ein "normaler" PC angeschlossen werden, um ins Internet zu gelangen. Dies gilt für jedes Ethernet-fähige Gerät.

Es werden die Funktionen für die eWON-Serien 2005CD/4005CD, Flexy, Cosy 131 und Cosy 141 beschrieben.

#### 1.2 Hinweise

Wir werden in dieser Technical Note anhand eines PC mit Internet Explorer die grundsätzliche Vorgehensweise beschreiben. Für eine Kommunikation mit anderen Geräten schauen Sie bitte in das eWON Haupthandbuch, welches Sie auf der Webseite von Wachendorff finden können. Diese Technical Note ersetzt nicht das Handbuch. Sie dient rein als Einstieg. Für alle weiteren Fragen ist das Handbuch zurate zu ziehen.

Diese Technical Note dient als Beispiel einer funktionierenden Anwendung. Eine Haftung ist für Sach- und Rechtsmängel dieser Dokumentation, insbesondere für deren Richtigkeit, Fehlerfreiheit, Freiheit von Schutz- und Urheberrechten Dritter, Vollständigkeit und/oder Verwendbarkeit – außer bei Vorsatz oder Arglist – ausgeschlossen.

#### 1.3 Anschluss PC und eWON

Um das eWON in Betrieb zu nehmen, müssen Sie es zunächst mit Ihrem PC/ Laptop verbinden. Dazu gibt es verschiedene Möglichkeiten. Grundsätzlich muss der PC mit einer der LAN-Schnittstellen des eWON-Routers verbunden werden. Bei eWON-Routern mit Switch-Funktion genügt ein Ethernet-Kabel zwischen PC und eWON, bei allen anderen sollte ein externer Switch zwischengeschaltet werden.

<sup>©</sup> Copyright by Wachendorff Prozesstechnik GmbH & Co. KG, Industriestraße 7, D-65366 Geisenheim, Tel.: 06722/9965-20, Fax.: -78 Angaben ohne Gewähr Irrtümer und Änderungen vorbehalten. Stand 02/2016

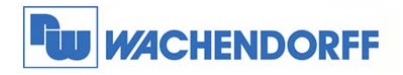

### 2 eWON x005CD als Internet-Router einrichten

#### 2.1 DSL/LAN-Verbindung der x005CD-Serie

In diesem Abschnitt wird beschrieben, wie Sie sich mit einem x005CD-Gerät per DSL/LAN-Verbindung mit dem Internet verbinden.

| Gehen        | Sie              | zunächst               | in            | die    | einstellung | I/O Server Konfiguration | Hauptmenü | <u>a</u> |
|--------------|------------------|------------------------|---------------|--------|-------------|--------------------------|-----------|----------|
| Konfiguratio | nsoberflä        | che des eWON.          | Dann          | über   | Einstellung | Seitenliste              |           |          |
| den Menüpu   | unkt <b>Konf</b> | <b>iguration</b> zu de | n <b>Assi</b> | stente | n.          |                          |           |          |

Nun betätigen Sie den Button für den Assistent und gehen auf Internet Verbindung konfigurieren.

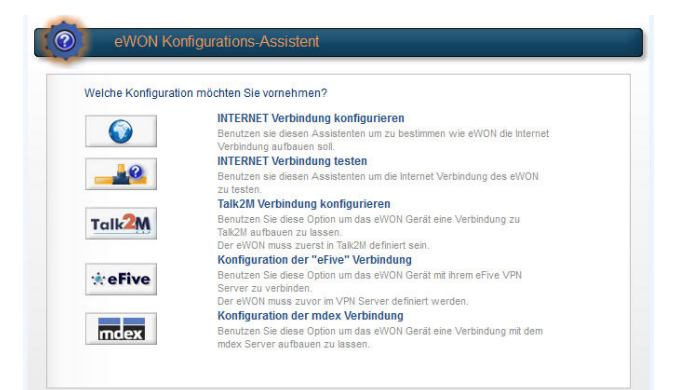

Über das Drop Down-Menü wählen Sie den Zugangspunkt des Gerätes zum Internet aus. Hierbei wählen Sie **Ethernet WAN-Verbindung**. Aktivieren Sie die untere Auswahlbox zum Initialisieren der Verbindung.

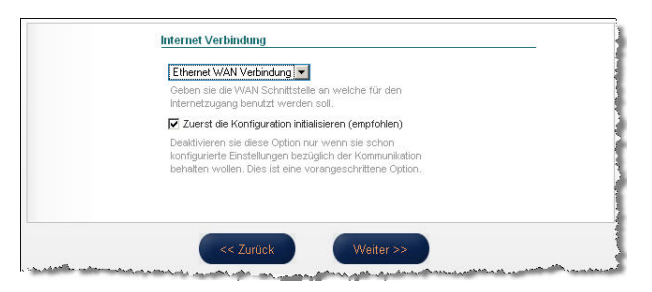

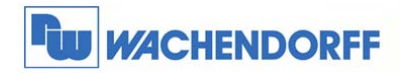

Nun müssen Sie die IP-Adresse des Gerätes am WAN-Anschluss definieren. Wenn möglich, sollten Sie sich die IP-Adresse von einem DHCP-Server zuweisen lassen.

Gibt es einen Proxy, der die Verbindung zum Internet regelt, müssen sie die Auswahlbox aktivieren.

| Standard         0.0.0.0           Standard         0.0.0.0           Standard         0.0.0.0           Primitive DNS         0.0.0.0           Setundiarer         0.0.0.0           DNS         DNS |                       |                            |                    |       |
|----------------------------------------------------------------------------------------------------|-----------------------|----------------------------|--------------------|-------|
| Sandard 0.0.0.0<br>Cateway:<br>DNS ☑ Durch DHCP<br>Prindere DNS: 0.0.0.0<br>DNS:                                                                                                    | Subnetz Maske         | 0.0.0.0                    |                    |       |
| DNS         Durch DHCP           Printere DNS         0.0.0           Sekundärer         0.0.0           DNS         0.0.0                                                                             | Standard<br>Gatevvay: | 0.0.0.0                    |                    |       |
| Primärer DNS: 0.0.0.0 Sekundärer 0.0.0.0 DNS:                                                                                                    | DNS 🗹 Durch           | DHCP                       |                    |       |
| Sekundärer 0.0.0.0<br>DNS:                                                                                                    | Primärer DNS:         | 0.0.0.0                    |                    |       |
|                                                                                                    | Sekundärer<br>DNS:    | 0.0.0.0                    |                    |       |
| Proxy HTTP Verbindung                                                                                                    | Proxy HTTP Ve         | rbindung                   |                    |       |
| Talk2M Verbindung über Proxy                                                                                                    | Talk2M Verb           | indung über Proxy          |                    |       |
| Soll die Talk2M Verbindung über einen HTTP Proxy aufgebaut werden?                                                                                                    | Soll die Talk2M       | Verbindung über einen HTTP | Proxy aufgebaut we | rden? |

Ggf. können Sie noch einen Ping an eine im Internet verfügbare IP-Adresse aussenden Iassen. Dies sollten Sie nur dann aktivieren, wenn Sie keinen Proxy für den Internetzugang nutzen.

| Klicken sie Test um die Internet Verbindung zu testen.                                                                       |
|----------------------------------------------------------------------------------------------------|
| Test einer Online Adresse.                                                                                                   |
| Wenn diese Checkbox angekreuzt ist, wird eWON einen Online Adressen                                                          |
| Check ausführen.                                                                                                    |
| Diesen Test nicht ankreuzen, falls sie die Internet Verbindung über einen Proxy<br>oder auf ein Internet konfige viert behan |
| oder ad en nitranet kontigulet naben.                                                                                        |
|                                                                                                    |
|                                                                                                    |
|                                                                                                    |
|                                                                                                    |

Nun übernimmt der Assistent die Einstellungen und testet den Internetzugang. Oben rechts sehen Sie den Zeitablauf.

Wenn alles funktioniert hat, sollten Sie bei dem Punkt Diagnose den Erfolg sehen können.

Hinweis: Der Test kann bis zu 180 Sekunden dauern!

Beenden Sie nun den Assistenten damit Sie wieder im Assistenten-Menü sind.

| Beendet                                                | 18 |
|--------------------------------------------------------|----|
| Resultat                                               |    |
| ✓ Internet Verbindung                                  |    |
| <ul> <li>Check der Online IP Adresse</li> </ul>        |    |
| Diagnose                                               |    |
| Test der Internet Verbindung mit ERFOLG abgeschlossen. |    |
| 1                                                      |    |
| _                                                      |    |
|                                                        |    |
|                                                        |    |

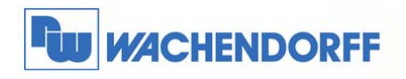

#### 2.2 Mobilfunk-Verbindung der x005CD-Serie

In diesem Abschnitt wird beschrieben, wie Sie sich mit einem x005CD-Gerät per Mobilfunk-Verbindung mit dem Internet verbinden.

Bevor Sie die SIM-Karte in das eWON einlegen, sollten Sie zunächst die PIN-Nummer eintragen. Ansonsten kann es passieren, dass sich das Gerät versucht mit der falschen PIN-Nummer ins Mobilfunknetz einzubuchen, was eine Sperrung der Karte nach sich ziehen kann!

Gehen Sie dazu über den Menüpunkt Konfiguration → Systemeinstellung → Kommunikation.

| nstellung | Seitenliste |                                |
|-----------|-------------|--------------------------------|
|           | Speicher    |                                |
|           | nstellung   | nstellung Seitenliste Szeicher |

Danach öffnen Sie im Baumdiagramm den Punkt Internet Verbindung → Modem → Schnittstellen. Geben Sie nun hier die PIN-Nummer Ihrer SIM-Karte ein, und bestätigen Sie dies mit dem Button Aktualisieren.

Schalten Sie nun die Versorgungsspannung am eWON aus, legen Sie die SIM-Karte ein und schalten die Versorgungsspannung wieder zu.

|                        | - Carlos                 | Limitate:                                        |
|------------------------|--------------------------|--------------------------------------------------|
| CPH Kanfigeration      | Holen                    |                                                  |
| Vernetzung             | Status                   | Reset Modern .                                   |
| Dritemet Verländung    | Holespheret (            | Internet MATERIAL COM                            |
| a b. Wodern            | Interest                 | 1215 Karlen Felderi                              |
| P. Detromaters         | Ronligoration            |                                                  |
| - 2. Creatiand         | (001.17h                 |                                                  |
| VITE Verlandung        | Genetal Advants          | Admetech +                                       |
| A Dr.Adresse Arange    | Halder Network           | NONACH admittels . Disade their INDRACH admittel |
| de Rentreg             | Openange auf LtD anongen | 0                                                |
| Treas                  | Associate Resignation    | E Determentandung aktiveren                      |
| D P Service            | Acces Parcherer          | Internet                                         |
| Kardgaration versioner | Sectorney .              |                                                  |
|                        | Paternet                 |                                                  |

Gehen Sie nun in die Konfigurationsoberfläche des eWON. Dann über den Menüpunkt **Konfiguration** zu dem **Assistenten**.

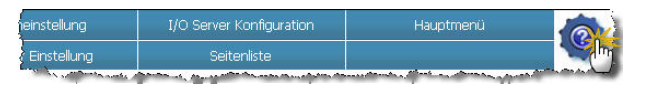

Nun betätigen Sie den Button für den **Assistent** Internet-Verbindung konfigurieren.

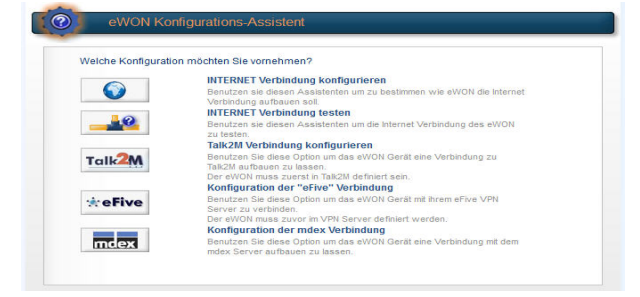

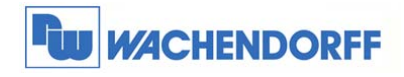

Über das Drop Down-Menü wählen Sie den Zugangspunkt des Gerätes zum Internet aus. Hierbei wählen Sie **Modem-Verbindung**. Aktivieren Sie die untere Auswahlbox zum Initialisieren der Verbindung.

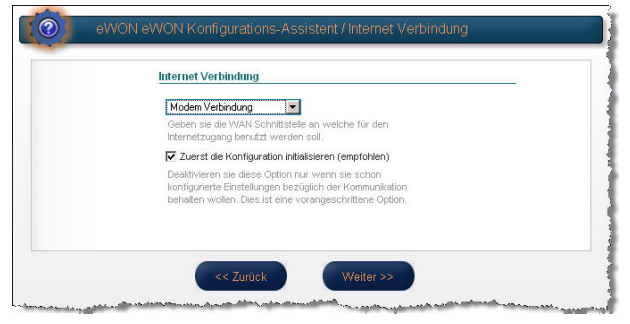

GSM Modern Verbindung (GPRS/EDGE/3G)

.....

internet.t-d1.de

•

n PIN Code ihrer SIM Karte ein (4 Ziffe en falls die SIM Karte keinen PIN Kode

SIM PIN

APN:

Nun müssen Sie die erforderlichen Daten für den Mobilfunkzugang einstellen. Wichtig hierbei ist die SIM-Pinnummer für die SIM-Karte, sowie den APN und die Zugangsdaten für die Internetverbindung. Diese Daten erhalten Sie mit der SIM-Karte zusammen oder fragen Sie diese bei Ihrem Mobilfunkprovider an.

Hinweis: Bei Veränderung der SIM-Pin erzeugt das Modem ggf. einen Neustart!

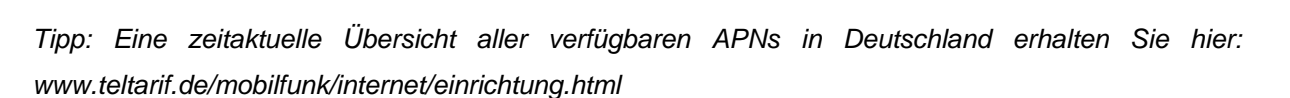

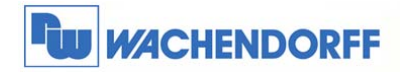

Danach wird bestimmt, wann das Gerät die Verbindung zum Internet aufbauen soll. Bei dieser Art der Verbindung bietet es sich an, das eWON durch **Telefon Anruf oder SMS** den Internetaufbau herstellen zu lassen.

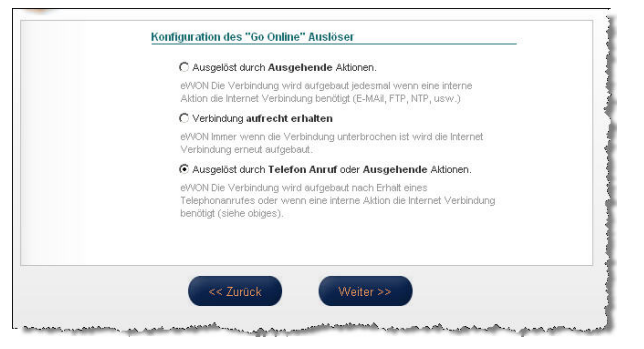

Nun können Sie noch verschiedene Zeiten für die Verbindungsdauer einstellen. Es empfiehlt sich diese zunächst auf Standardwerten zu belassen. Sie lassen sich jederzeit über die Systemeinstellungen wieder anpassen. Das **Anruf Budget** sollten Sie deaktivieren.

| In diesem Modu<br>Telefonanruf au<br>Die Telefonnum<br>Iassen,<br>eWON wird dar | s kann die Ir<br>isgelöst we<br>mer des eWi<br>in automatis | rternet Verbindung durch einen externen<br>rden.<br>ION wählen und zwischen 5 und 15 Mal schellen<br>ich die Internet Verbindung aufbauen.       |  |  |  |
|---------------------------------------------------------------------------------|-------------------------------------------------------------|----------------------------------------------------------------------------------------------------|--|--|--|
| Auf Benutzer                                                                    | 20                                                          | Minuten.                                                                                                    |  |  |  |
| Login warten:                                                                   | Nachdem<br>muss der I<br>Ansonster                          | die eingehende PPP Verbindung etabliert wurde,<br>Benutzer innerhalb dieser Zeit sich einloggen.<br>n wird eWON die PPP Verbindung unterbrechen. |  |  |  |
| Leerlaufzeit vor<br>dem Auflegen:                                               | 180                                                         | Sekunden.                                                                                                    |  |  |  |
|                                                                                 | Wenn kein<br>aufgetrete                                     | n Datentransfer innerhalb dieser Zeitspanne<br>m ist, dann wird eWON auflegen.                                                                   |  |  |  |
| Max. Dauer des                                                                  | 3600                                                        | Minuten.                                                                                                    |  |  |  |
| ausgehenden<br>Rufs:                                                            | Maximale I                                                  | Dauer eines ausgehenden Anrufes.                                                                                                    |  |  |  |
| Anruf Budget Management aktivieren                                              |                                                             |                                                                                                    |  |  |  |
| Wenn das Anru<br>Verbindung bee                                                 | if Budget üb<br>inden.                                      | erschritten ist, dann wird eWON die Internet                                                                                                    |  |  |  |
|                                                                                 |                                                             |                                                                                                    |  |  |  |
|                                                                                 |                                                             |                                                                                                    |  |  |  |

Ggf. können Sie noch einen Ping an eine im Internet verfügbare IP-Adresse aussenden lassen.

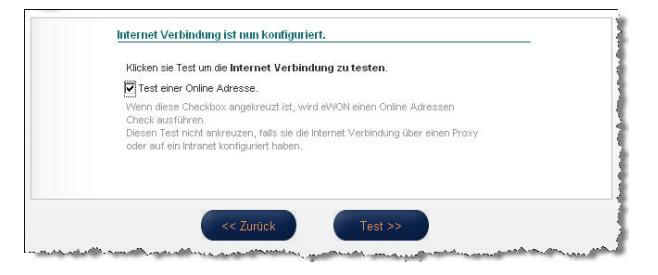

Nun übernimmt der Assistent die Einstellungen und testet den Internetzugang. Oben rechts sehen Sie die Zeit ablaufen.

Wenn alles funktioniert hat, sollten Sie bei dem Punkt Diagnose den Erfolg sehen können.

Hinweis: Der Test kann bis zu 180 Sekunden dauern!

Beenden Sie nun den Assistenten damit Sie wieder im Assistenten-Menü sind.

| Resultat                                               |  |
|--------------------------------------------------------|--|
| ✓ Internet Verbindung                                  |  |
| ✓ Check der Online IP Adresse                          |  |
| Diagnose                                               |  |
| Test der Internet Verbindung mit ERFOLG abgeschlossen. |  |
|                                                        |  |

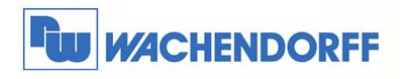

#### 2.3 Benötigte Einstellungen im eWON-Router der x005CD-Serie

Zusätzlich muss für die Internet-Verbindung noch NAT und TF eingeschaltet werden.

Gehen Sie dazu ins Systemmenü unter Konfiguration -> Systemeinstellung -> Kommunikation.

Öffnen Sie danach im Baumdiagramm den Punkt **Vernetzung** und dann **Routing**. Wählen Sie hier aus dem Dropdown Menu "NAT und TF über WAN" aus und bestätigen Sie Ihre Einstellungen mit **Aktualisieren**.

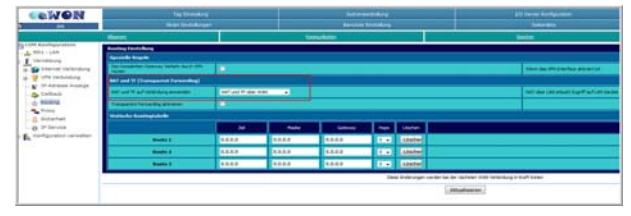

Nun öffnen Sie im Baumdiagramm den Punkt Sicherheit. Dort aktivieren Sie WAN IP Forwarding und bestätigen Sie Ihre Einstellungen mit Aktualisieren.

| COWON                     | Tay statuting<br>Sings franklager          |                                                                                  | Subsective States                                       | uti bene kinfipitate<br>Kitutea                                                                                |  |  |  |  |
|---------------------------|--------------------------------------------|----------------------------------------------------------------------------------|---------------------------------------------------------|----------------------------------------------------------------------------------------------------|--|--|--|--|
|                           | Arms.                                      |                                                                                  | Second Adv                                              | and a second second second second second second second second second second second second second second second |  |  |  |  |
| - A Dit - Lin             | Retyreet Schofestucies/planges             |                                                                                  |                                                         |                                                                                                    |  |  |  |  |
| a potent Secondary        | NALIGATION .                               | Stanfalten (ninnelnis australier ; 19) ant risker en relati augenmen (all) elled |                                                         |                                                                                                    |  |  |  |  |
| a g vit veterlag          |                                            | Nachben feleneter anneler (199 ad makers: missi (d. 1992) ad 199 Proj angenere   |                                                         |                                                                                                    |  |  |  |  |
| S Calbara                 |                                            | Calendaritore Dates                                                              | sectorie extention the de USE referition (Second House) |                                                                                                    |  |  |  |  |
| - the Beaking             | LALP You by                                | Ethick in come                                                                   | ne ne beer ekste die de tet verstening berreit om Min   | er væl i healte er be læns tipler er ev enneller, bas útt som Viti bela                                        |  |  |  |  |
| O Billional               | ere labeta                                 |                                                                                  |                                                         | Changes (                                                                                                    |  |  |  |  |
| O If Service              | Transact Function                          |                                                                                  |                                                         |                                                                                                    |  |  |  |  |
| n 🖡 Konfacetter variation | Eduted Advertiseury to Tangaret<br>Percebu | (Ø) -                                                                            |                                                         |                                                                                                    |  |  |  |  |
|                           | -                                          |                                                                                  | Data Ante-orgen                                         | seriler be der nächsten 1280, redankung in Kult beten                                                          |  |  |  |  |
|                           |                                            |                                                                                  |                                                         | Alturineret                                                                                                    |  |  |  |  |

Starten Sie nun den eWON-Router einmal neu.

#### Achtung:

Durch die Änderung des Parameters Nat und TF wurde die Funktion Plug´n Route deaktiviert. Durch die Deaktivierung müssen Sie in Ihren Ethernet-Teilnehmern als Gateway die LAN-IP-Adresse der eWON eintragen. Dann sind auch diese wieder normal erreichbar.

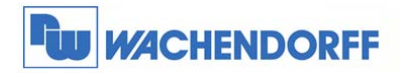

#### **3 eWON-Router Flexy als Internet-Router einrichten**

#### 3.1 DSL/LAN-Verbindung der Flexy-Serie

In diesem Abschnitt wird beschrieben, wie Sie sich mit einem Flexy-Gerät per DSL/LAN-Verbindung mit dem Internet verbinden.

 Gehen
 Sie
 zunächst
 in
 die

 Konfigurationsoberfläche des eWON. Dann über
 I/O Server Konfiguration
 Hauptmenü

 den Menüpunkt Konfiguration zu dem Assistenten.

Nun betätigen Sie den Button für den **Assistent** Internet-Verbindung konfigurieren.

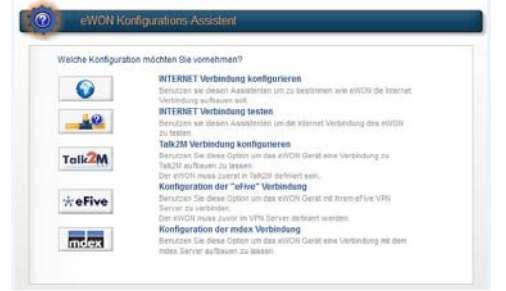

Über das Drop Down-Menü wählen Sie den Zugangspunkt des Gerätes zum Internet aus. Hierbei wählen Sie **Ethernet WAN-Verbindung**. Aktivieren Sie die untere Auswahlbox zum Initialisieren der Verbindung.

Nun müssen Sie die IP-Adresse des Gerätes am WAN-Anschluss definieren. Wenn möglich, sollten Sie sich die IP-Adresse von einem **DHCP-**Server zuweisen lassen.

Gibt es einen Proxy, der die Verbindung zum Internet regelt, müssen sie die Auswahlbox aktivieren.

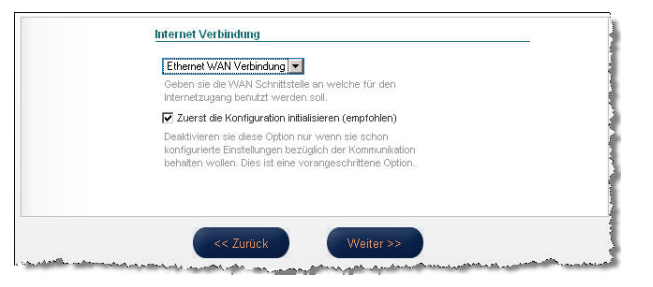

| Adressen Ein         | stellung DHCP 🗾                                      |
|----------------------|------------------------------------------------------|
| IP Adresse:          | 0.0.0.0                                              |
| Subnetz Mask         | e: 0.0.0.0                                           |
| Standard<br>Gateway: | 0.0.0                                                |
| DNS 🗹 Durc           | h DHCP                                               |
| Primärer DNS:        | 0.0.0                                                |
| Sekundärer<br>DNS:   | 0.0.0.0                                              |
| Proxy HTTP V         | erbindung                                            |
| Talk2M Ver           | bindung über Proxy                                   |
| Soll die Talk2       | / Verbindung über einen HTTP Proxy aufgebaut werden? |
|                      |                                                      |
|                      |                                                      |

<sup>©</sup> Copyright by Wachendorff Prozesstechnik GmbH & Co. KG, Industriestraße 7, D-65366 Geisenheim, Tel.: 06722/9965-20, Fax.: -78 Angaben ohne Gewähr Irrtümer und Änderungen vorbehalten. Stand 02/2016

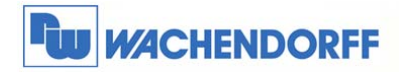

Ggf. können Sie noch einen Ping an eine im Internet verfügbare IP-Adresse aussenden lassen. Dies sollten Sie nur dann aktivieren, wenn Sie keinen Proxy für den Internetzugang nutzen.

| Test einer Online Adresse.                                                                                                    |                           |
|----------------------------------------------------------------------------------------------------|---------------------------|
| Wenn diese Checkbox angekreuzt ist wird eWON einen Online #                                                                        |                           |
| Check ausführen.<br>Diesen Test nicht ankreuzen, falls sie die Internet Verbindung üb<br>oder auf ein intranet konfiguriert haben. | dressen<br>ar einen Proxy |
|                                                                                                    |                           |

Nun übernimmt der Assistent die Einstellungen und testet den Internetzugang. Oben rechts sehen Sie den Zeitablauf.

Wenn alles funktioniert hat, sollten Sie bei dem Punkt Diagnose den Erfolg sehen können.

Hinweis: Der Test kann bis zu 180 Sekunden dauern!

Beenden Sie nun den Assistenten damit Sie wieder im Assistenten-Menü sind.

| Beendet                                               | 18 |
|-------------------------------------------------------|----|
| Resultat                                              |    |
| ✓ Internet Verbindung                                 |    |
| Check der Online IP. Adresse                          |    |
|                                                       |    |
| Diagnose                                              |    |
| Test der Internet Verbindung mit EREOLG abgeschlassen |    |
|                                                       |    |
|                                                       |    |
|                                                       |    |
|                                                       |    |
|                                                       |    |

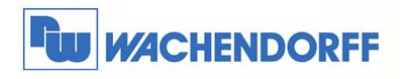

#### 3.2 Mobilfunk-Verbindung der Flexy-Router-Serie

In diesem Abschnitt wird beschrieben, wie Sie sich mit einem Flexy-Gerät per Mobilfunk-Verbindung mit dem Internet verbinden.

Bevor Sie die SIM-Karte in das eWON einlegen, sollten Sie zunächst die PIN-Nummer eintragen. Ansonsten kann es passieren, dass sich das Gerät versucht mit der falschen PIN-Nummer ins Mobilfunknetz einzubuchen, was eine Sperrung der Karte nach sich ziehen kann!

Gehen Sie dazu über den Menüpunkt Konfiguration → Systemeinstellung → Kommunikation.

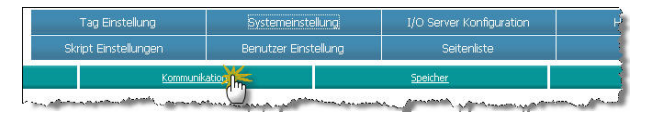

Danach öffnen Sie im Baumdiagramm den Punkt Internet Verbindung und Schnittstelle. Geben Sie nun hier die PIN-Nummer Ihrer SIM-Karte ein, und bestätigen Sie dies mit dem Button Aktualisieren.

|                                          | Marcen                       | Sameratic:                                                |
|------------------------------------------|------------------------------|-----------------------------------------------------------|
| COM Koofiguration                        | Hodem                        |                                                           |
| Vernetzung                               | Status                       | Reset Modern                                              |
| Internet Verbindung                      | Noten etaret                 | Shimmis MUTBARD GDM                                       |
| Eth2 - WAN                               | Tetzvell.                    | S2H Karten Felder                                         |
| L Scheitztelle                           | Eneligeration                |                                                           |
| Hingshend<br>Hingshend<br>VPN Verbindung | GIMPEN                       |                                                           |
|                                          | Operator Autorahi            | Autorated) =                                              |
| A. IP-Adresse Anzeige                    | Mubilianik Netzwerk          | WCMA/GPLautonatach · (Albeller West: WCDMA/GPLautonatach) |
| A Routing                                | Signalorgel auf LED anorigen |                                                           |
|                                          | Ausgehende Konfiguration     | Catesverteelung aktivieren                                |
| O IP Service                             | Access Paint Name            | Internet                                                  |
| Konfiguration verwalten                  | Beschernene                  |                                                           |
|                                          | Passwort                     |                                                           |

Gehen Sie nun in die Konfigurationsoberfläche des eWON. Dann über den Menüpunkt **Konfiguration** zu den **Assistenten**.

| neinstellung | I/O Server Konfiguration | Hauptmenü | 6     |
|--------------|--------------------------|-----------|-------|
| Einstellung  | Seitenliste              |           | - Shi |

Nun betätigen Sie den Button für den **Assistent** Internet-Verbindung konfigurieren.

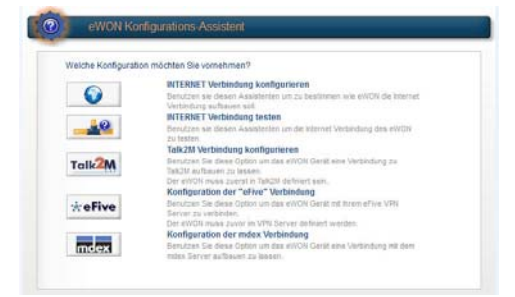

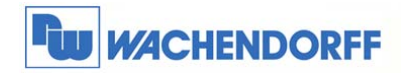

Über das Drop Down-Menü wählen Sie den Zugangspunkt des Gerätes zum Internet aus. Hierbei wählen Sie **Modem-Verbindung**. Aktivieren Sie die untere Auswahlbox zum Initialisieren der Verbindung.

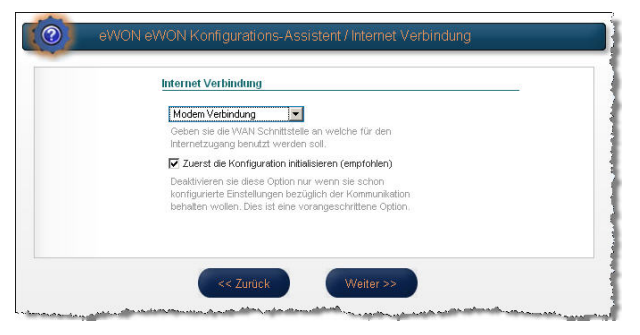

Nun müssen Sie die erforderlichen Daten für den Mobilfunkzugang einstellen. Wichtig hierbei ist die SIM-Pinnummer für die SIM-Karte, sowie den APN und die Zugangsdaten für die Internetverbindung. Diese Daten erhalten Sie mit der SIM-Karte zusammen oder fragen Sie diese bei Ihrem Mobilfunkprovider an.

Hinweis: Bei Veränderung der SIM-Pin erzeugt das Modem ggf. einen Neustart!

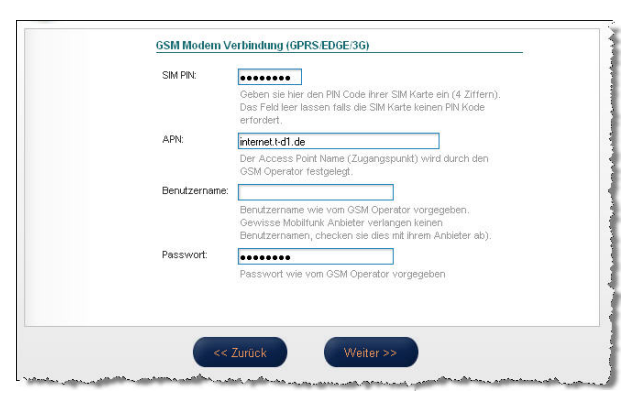

Tipp: Eine zeitaktuelle Übersicht aller verfügbaren APNs in Deutschland erhalten Sie hier: www.teltarif.de/mobilfunk/internet/einrichtung.html

Danach wird bestimmt, wann das Gerät die Verbindung zum Internet aufbauen soll. Bei dieser Art der Verbindung bietet es sich an, das eWON durch **Telefon Anruf oder SMS** den Internetaufbau herstellen zu lassen.

Nun können Sie noch verschiedene Zeiten für die Verbindungsdauer einstellen. Es empfiehlt sich diese zunächst auf Standardwerten zu belassen. Sie lassen sich jederzeit über die Systemeinstellungen wieder anpassen. Das **Anruf Budget** sollten Sie deaktivieren.

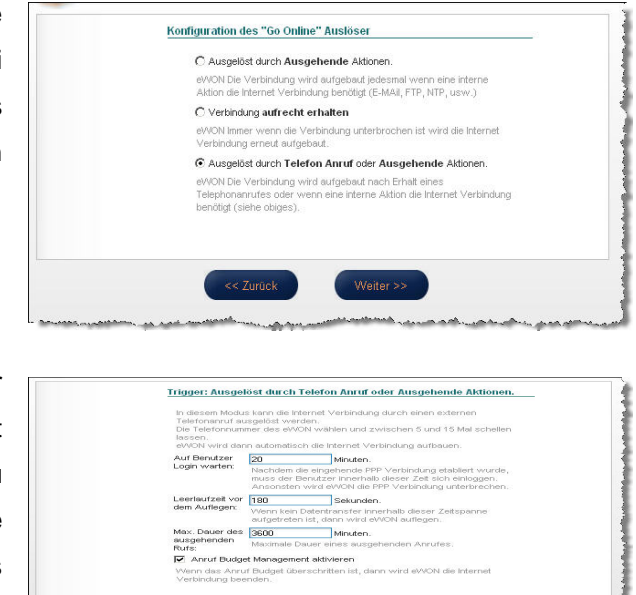

<sup>©</sup> Copyright by Wachendorff Prozesstechnik GmbH & Co. KG, Industriestraße 7, D-65366 Geisenheim, Tel.: 06722/9965-20, Fax.: -78 Angaben ohne Gewähr Irrtümer und Änderungen vorbehalten. Stand 02/2016

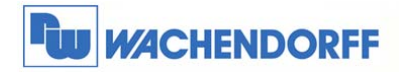

Ggf. können Sie noch einen Ping an eine im Internet verfügbare IP-Adresse aussenden lassen.

| Klicken sie Test um die Internet Verbindung zu testen.                                              |
|----------------------------------------------------------------------------------------------------|
| Test einer Online Adresse.                                                                          |
| Wenn diese Checkbox angekreuzt ist, wird eWON einen Online Adressen                                 |
| Check austuhren.<br>Diesen Test nicht ankreuzen, falls sie die Internet Verbindung über einen Proxv |
| oder auf ein Intranet konfiguriert haben.                                                           |
|                                                                                                    |
|                                                                                                    |
|                                                                                                    |

Nun übernimmt der Assistent die Einstellungen und testet den Internetzugang. Oben rechts sehen Sie den zeitablauf.

Wenn alles funktioniert hat, sollten Sie bei dem Punkt Diagnose den Erfolg sehen können.

Hinweis: Der Test kann bis zu 180 Sekunden dauern!

Beenden Sie nun den Assistenten damit Sie wieder im Assistenten-Menü sind.

| Beendet                                             | 18  |
|-----------------------------------------------------|-----|
|                                                     |     |
| Resultat                                            |     |
| <ul> <li>Internet Verbindung</li> </ul>             |     |
| Check der Online IP Adresse                         |     |
| Diagnose                                            |     |
| Test der Internet Verbindung mit ERFOLG abgeschloss | en. |
| 1                                                   |     |
|                                                     |     |
|                                                     |     |
|                                                     |     |
|                                                     |     |

#### 3.3 Benötigte Einstellungen im eWON-Router der Flexy-Serie

Zusätzlich muss für die Internet-Verbindung noch NAT und TF eingeschaltet werden.

Gehen Sie dazu ins Systemmenü unter Konfiguration -> Systemeinstellung -> Kommunikation.

Öffnen Sie danach im Baumdiagramm den Punkt Vernetzung und dann Routing.

Wählen Sie hier aus dem Dropdown Menu "NAT und TF über WAN" aus und bestätigen Sie Ihre Einstellungen mit **Aktualisieren**.

Nun öffnen Sie im Baumdiagramm den Punkt Sicherheit. Dort aktivieren Sie den Punkt WAN IP Forwarding und bestätigen Sie Ihre Einstellungen mit Aktualisieren.

```
Starten Sie nun den eWON-Router einmal neu.
```

| CEWON                                     | Ang Strendard<br>Mang Strendard              |                            |        |           |     |                           | bil bere kongonen<br>Antenne               |
|-------------------------------------------|----------------------------------------------|----------------------------|--------|-----------|-----|---------------------------|--------------------------------------------|
| in an an an an an an an an an an an an an |                                              |                            |        | nutilitie |     |                           | 1 1 1 1 1 1 1 1 1 1 1 1 1 1 1 1 1 1 1      |
| A This - Law                              | Records Reads                                | 11                         |        |           |     |                           |                                            |
| Distantial visitationalises               | The function for Constant Party of Automatic |                            |        |           |     |                           | The de WEInstein allert of                 |
| a w vra verboding                         | Ball and Tr (Transmith Foreighting)          |                            |        |           |     |                           |                                            |
| Collada                                   | and and Machinematics and and                | Configuration of the later |        |           |     |                           | Tell der (del attal) bard aft aft an talbe |
| - Name                                    | Teased have by all more                      |                            |        |           |     |                           |                                            |
| O Siderhall                               | March Building and                           |                            |        |           |     |                           | 100 D                                      |
| O Planta                                  |                                              |                            | -      | -         | ~   | teres in                  |                                            |
| narhausten variaaten                      | Baster 1                                     | 4440                       | 10.0.0 | 12.6.0    |     | Links                     |                                            |
|                                           | Contract Contract                            | 8489                       | 4888   | 43.68     |     | Allahar                   |                                            |
|                                           | Basta 2                                      | 44.6.0                     | 43.8.8 | 43.40     | 1.4 | Atete                     |                                            |
|                                           | -                                            |                            |        |           | 200 | a independent of the last | California California de California        |
|                                           |                                              |                            |        |           |     | 9                         | fasterer /                                 |

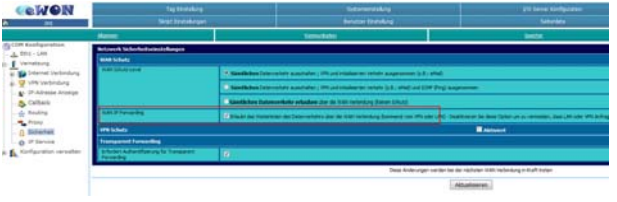

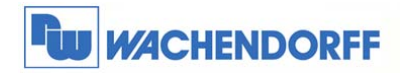

Achtung:

Durch die Änderung des Parameters Nat und TF wurde die Funktion Plug'n Route deaktiviert. Durch die Deaktivierung müssen Sie in Ihren Ethernet-Teilnehmern als Gateway die LAN-IP-Adresse der Flexy eintragen. Dann sind auch diese wieder normal erreichbar.

#### 4 eWON-Router Cosy 131 als Internet-Router einrichten

#### 4.1 Internet-Verbindung der Cosy 131-Serie

In diesem Abschnitt wird beschrieben, wie Sie sich mit einem Cosy 131-Gerät mit dem Internet verbinden können. Die Einstellungen gelten für die Geräte-Varianten WAN, WLAN sowie Mobilfunk.

Gehen Sie zunächst in die Konfigurationsoberfläche des eWON. Dann über den Menüpunkt **Einstellungen** zu den **Assistenten**.

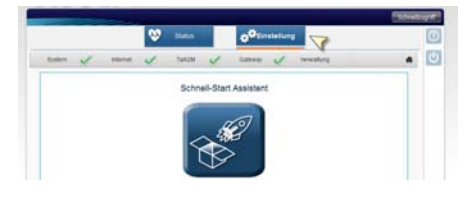

Nun betätigen Sie den Button Verwaltung, danach setzen Sie den Haken bei Erweiterte Optionen anzeigen und klicken dann auf COM Konfiguration bearbeiten.

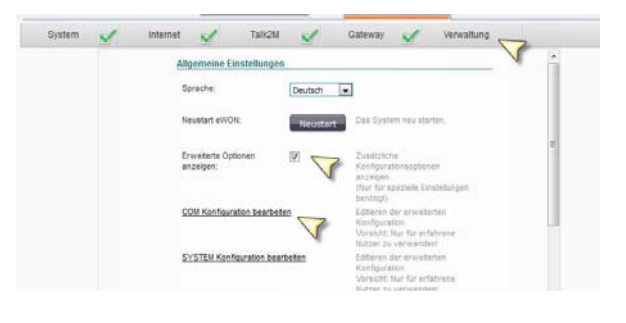

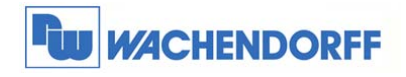

Suchen Sie nun den Parameter **FwrdToWan**. Führen Sie einen Doppelklick auf den Anfangswert aus und tragen dort eine **1** ein.

|                |          |             |           | Search: |      |
|----------------|----------|-------------|-----------|---------|------|
| Parameter      | ÷ .      | Anfangswert | ÷         | Wert    | geän |
| EthipAddr2     | 10,10,10 | 217         | 10.10.10. | 217     | ^    |
| EthipMask2     | 255.255. | 255.0       | 255.255.2 | 255.0   |      |
| EthMask        | 255.255  | 255.0       | 255.255.2 | 255.0   |      |
| FwrdToWAN      | 0        |             | 0         |         |      |
| GeolocEnable   | 1        |             | 1         |         |      |
| GprsCrixErrMax | 5        |             | 5         |         |      |
| GprsMinCnxTime | 4        |             | 4         |         |      |
| GsmBand        | 0        |             | 0         |         |      |
| GamOpid        | 0        |             | 0         |         |      |
| HBoard1        | 1        |             | 1         |         |      |
| HBoard2        | 17       |             | 17        |         |      |
| HBoard3        | 19       |             | 19        |         | -    |
| <[             |          |             |           |         | +    |

Jetzt gehen Sie auf den Parameter **Natltf.** Führen Sie erneut einen Doppelklick aus und ändern den Parameter auf **2** um. Danach klicken Sie auf **Speichern**, um die Einstellungen zu übernehmen.

|                      |             | St       | sarch: |      |
|----------------------|-------------|----------|--------|------|
| Parameter            | Anfangswert | ÷        | Wert   | geän |
| Net Trouis           | V.V.V.V     | 0.0.0.0  |        |      |
| NAT11Out7            | 0.0.0.0     | 0.0.0.0  |        |      |
| NAT11Out8            | 0.0.0.0     | 0.0.0.0  |        |      |
| NAT11Out9            | 0.0.0.0     | 0.0.0.0  |        |      |
| Nattf                | 3           | 3        |        |      |
| NetName              |             |          |        |      |
| NoSmartArp           | 0           | 0        |        |      |
| PdpApn               |             |          |        |      |
| PdpApnUse            | 0           | 0        |        |      |
| PIN                  | #_1_//8=    | #_1_//8- |        |      |
| PPPAnswRing          | 3           | 1        |        |      |
| PPPCICompress        | 1           | 1        |        | -    |
|                      |             |          |        | ,    |
| owing 1 to 313 of 31 | 3 records   |          |        |      |

Jetzt müssen Sie die eWON einmal neu starten. Erst nach dem **Neustart** werden die Einstellungen übernommen.

| Sprache                          | Deutsch  | •                                                                              |
|----------------------------------|----------|--------------------------------------------------------------------------------|
| Nevelart eWON                    | Newstart | Den Bystett reu statten                                                        |
| Erweiterte Optionen<br>anzeigen: | 8        | Zwalitiche<br>Konfiguetinnapponen<br>(Nor fer spreisie Enablengen<br>Genorgi). |
|                                  |          |                                                                                |

Achtung:

Durch die Änderung des Parameters Natltf wurde die Funktion Plug´n Route deaktiviert. Durch die Deaktivierung müssen Sie in Ihren Ethernet-Teilnehmern als Gateway die LAN-IP-Adresse der Cosy eintragen. Dann sind auch diese wieder normal erreichbar.

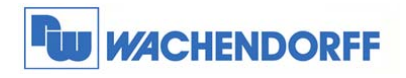

### 5 eWON-Router Cosy 141 als Internet-Router einrichten

#### 5.1 Internet-Verbindung der Cosy 141-Serie

In diesem Abschnitt wird beschrieben, wie Sie sich mit einem Cosy 141-Gerät mit dem Internet verbinden können.

Gehen Sie zunächst in die Konfigurationsoberfläche des eWON. Dann über den Menüpunkt **Einstellungen** zu den **Assistenten**.

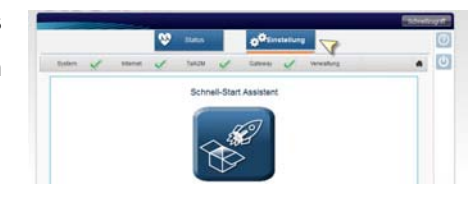

Nun betätigen Sie den Button Verwaltung, danach setzen Sie den Haken bei Erweiterte Optionen anzeigen und klicken dann auf COM Konfiguration bearbeiten.

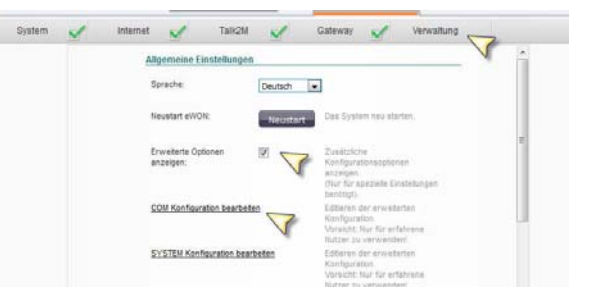

Suchen Sie nun den Parameter **FwrdToWan**. Führen Sie einen Doppelklick auf den Anfangswert aus und tragen dort eine **1** ein.

|                |               | area crit     |     |
|----------------|---------------|---------------|-----|
| Parameter      | Anfangswert   | Wert          | geä |
| EthipAddr2     | 10.10.10.217  | 10.10.10.217  |     |
| EthipMask2     | 255 255 255 0 | 255 255 255.0 |     |
| EthMask        | 255 255 255 0 | 255 255 255 0 |     |
| FwrdToWAN      | 0             | 0             |     |
| GeolocEnable   | 1             | 1             |     |
| GprsCroxErrMax | 5             | 5             |     |
| GprsMinCnxTime | 4             | 4             |     |
| GsmBand        | 0             | 0             |     |
| GamOpid        | 0             | 0             |     |
| HBoard1        | 1             | 1             |     |
| HBoard2        | 17            | 17            |     |
| HBoard3        | 19            | 19            |     |
| <[             |               |               | •   |

Jetzt gehen Sie auf den Parameter **Natltf.** Führen Sie erneut einen Doppelklick aus und ändern den Parameter auf **2** um. Danach klicken Sie auf **Speichern**, um die Einstellungen zu übernehmen.

|               |             | Search:  |      |
|---------------|-------------|----------|------|
| Parameter     | Anfangswert | Wert     | geän |
| IN TIONS      | 0.0.00      |          |      |
| NAT11Out7     | 0.0.0.0     | 0.0.0.0  |      |
| NAT11Out8     | 0.0.0.0     | 0.0.0.0  |      |
| NAT11Out9     | 0.0.0.0     | 0.0.0.0  |      |
| Nattf         | 3           | 3        |      |
| NetName       |             |          |      |
| NoSmartArp    | 0           | 0        |      |
| PdpApn        |             |          |      |
| PdpApnUse     | 0           | 0        |      |
| PIN           | #_1_//8-    | #_1_//8= |      |
| PPPAnswRing   | 3           | 1        |      |
| PPPCICompress | 1           | 1        | -    |
| (             |             |          |      |

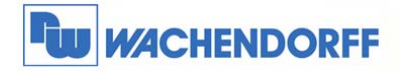

| Wachendorff Prozesstechnik GmbH & Co. KG |
|------------------------------------------|
| Industriestrasse 7                       |
| D-65366 Geisenheim                       |
| Tel.: +49 (0) 67 22 / 99 65 - 20         |
| Fax: +49 (0) 67 22 / 99 65 - 78          |
| www.wachendorff-prozesstechnik.de        |

Jetzt müssen Sie die eWON einmal neu starten. Erst nach dem **Neustart** werden die Einstellungen übernommen.

| Sprache                           | Deutsch 💌 |                                                                                      |
|-----------------------------------|-----------|--------------------------------------------------------------------------------------|
| Nevstart eWDN                     | Neustar   | Den Dystern neu starten.                                                             |
| Erweiterte Optizionen<br>anzeigen | 8         | Zusätzloha<br>Kachguzalimaspören<br>Intergen<br>för för gesisk Enablungen<br>Kentigt |
|                                   |           |                                                                                      |

Achtung:

Durch die Änderung des Parameters Natltf wurde die Funktion Plug´n Route deaktiviert. Durch die Deaktivierung müssen Sie in Ihren Ethernet-Teilnehmern als Gateway die LAN-IP-Adresse der Cosy eintragen. Dann sind auch diese wieder normal erreichbar.

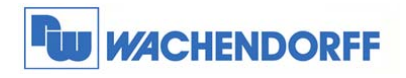

#### 6 Einstellungen im PC

#### 6.1 Netzwerkkarte

Vergeben Sie Ihrem PC/Laptop eine fixe IP-Adresse. Der eWON-Router dient nicht als DHCP-Server und kann Ihnen somit keine IP-Adresse zuweisen. Die IP-Adresse, welche Sie vergeben, muss im selben IP- Adressbereich liegen, wie Ihr eWON-Router.

Als **Gateway-Adresse** tragen Sie die **LAN-IP-Adresse** Ihres eWON-Routers ein. Bevorzugter DNS-Server könnten z.B. die Adressen 4.2.2.1 oder 8.8.8.8 sein, aber auch jede andere. (Tipp: Über eine Internetsuchmaschine lassen sich viele weitere DNS-Server ausfindig machen!) Für einen externen DNS-Server muss der Port 53 geöffnet sein.

Ansonsten ist nur der interne DNS nutzbar.

Bestätigen Sie Ihre Einstellungen mit OK.

| IP-Einstellungen können automatis<br>Netzwerk diese Funktion unterstüt<br>den Netzwerkadministrator, um die<br>beziehen. | sch zugewiesen werden, wenn das<br>zt. Wenden Sie sich andernfalls an<br>geeigneten IP-Einstellungen zu |
|----------------------------------------------------------------------------------------------------|----------------------------------------------------------------------------------------------------|
| C IP-Adresse automatisch bezig                                                                                           | ehen                                                                                                    |
| Folgende IP-Adresse verwer                                                                                               | iden:                                                                                                   |
| IP-Adresse:                                                                                                    | 172.16.100.50                                                                                           |
| Subnetzmaske:                                                                                                    | 255.255.0.0                                                                                             |
| Standardgateway:                                                                                                    | 172 . 16 . 100 . 95                                                                                     |
| C DNS.Serveradresse automat                                                                                              | iech beziehen                                                                                           |
| Engende DNS-Serveradress                                                                                                 | en verwenden:                                                                                           |
| Bevorzugter DNS-Server:                                                                                                  | 4.2.2.1                                                                                                 |
| Alternativer DNS-Server:                                                                                                 | · · ·                                                                                                   |
|                                                                                                    | Erweitert                                                                                               |

#### 6.2 Internet-Browser

Vergewissern Sie sich bitte, dass in Ihrem Browser keine Proxyserver oder ähnliches eingetragen sind.

Im Internet Explorer müsste dies wie folgt aussehen:

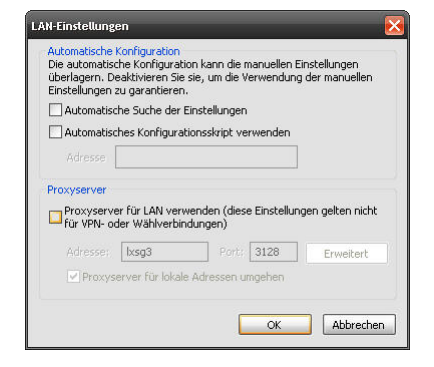

<sup>©</sup> Copyright by Wachendorff Prozesstechnik GmbH & Co. KG, Industriestraße 7, D-65366 Geisenheim, Tel.: 06722/9965-20, Fax.: -78 Angaben ohne Gewähr Irrtümer und Änderungen vorbehalten. Stand 02/2016

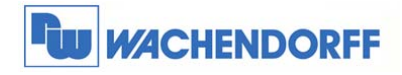

Im Mozilla Firefox sieht es wie folgt aus:

| Kein Proxy              |                                                    |                   |           |  |
|-------------------------|----------------------------------------------------|-------------------|-----------|--|
| Die Proxy-Einste        | lungen für dieses Netz <u>w</u> erk                | automatisch erkei | nnen      |  |
| Manuelle Proxy-         | Configuration                                      |                   |           |  |
| HTTP-Proxy:             | 172.16.1.203                                       | Port:             | 3128      |  |
|                         | 🗹 Eür alle Protokolle dies                         | en Proxy-Server v | verwende  |  |
| <u>S</u> SL-Proxy:      | 172.16.1.203                                       | Port:             | 3128      |  |
| FTP-Pro⊻y:              | 172.16.1.203                                       | Port:             | 3128      |  |
| <u>G</u> opher-Proxy:   | 172.16.1.203                                       | Port:             | 3128      |  |
| SO <u>C</u> KS-Host:    | 172.16.1.203                                       | Por <u>t</u> :    | 3128      |  |
|                         | C SOCKS V4 C SOCK                                  | 5 <u>v</u> 5      |           |  |
| Kein Prox <u>y</u> für: | localhost, 127.0.0.1, ntsg10, ntsg31, intranet, 17 |                   |           |  |
|                         | Beispiel: .mozilla.org, .net.                      | de, 192.168.1.0/: | 24        |  |
| Automatische Pro        | oxy-Konfigurations- <u>U</u> RL:                   |                   |           |  |
|                         |                                                    | 0                 | Jeu laden |  |

Die Eintragung eines Proxyserver verhindert unter Umständen, dass Sie eine Verbindung ins Internet aufbauen können.

Wurden diese Einstellungen von Ihnen vorgenommen, ist die Konfiguration am PC/Laptop abgeschlossen.

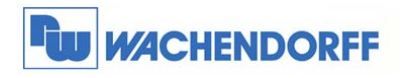

#### 7 Weitere Informationen

Weitere Informationen und Hilfestellungen finden Sie auf der Homepage von Wachendorff Prozesstechnik GmbH & Co. KG (www.wachendorff-prozesstechnik.de)

Unsere Anwendungsberatung und Support erreichen Sie unter:

Tel.: 0049 (0) 6722 – 9965 – 966

Email: eea@wachendorff.de